# **Optional SAT Essay**

January 2016

Brought to you by the College Board and the Colorado Department of Education

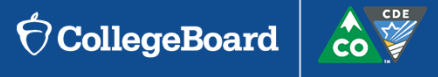

#### Agenda

- Provide District Assessment Coordinators and School Test Center Supervisors with information to help students and their families understand the benefits of the SAT essay
- Describe the process students will use to update their registration to include the optional essay
- Show how the Test Center Supervisor can monitor essay registrations
- ► Q&A

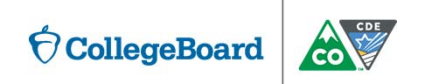

## **Optional Essay**

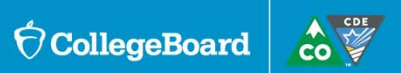

## **SAT with Essay**

- All 11<sup>th</sup> grade students attending public schools in Colorado will take the SAT. The SAT without essay is the default registration for all students.
- Colorado statute requires that students have the option to take the SAT with essay.
  - Adding the essay to their SAT registration is a student level choice. Schools or districts should not make policy decisions regarding which students will or will not take the SAT essay nor should schools or districts encourage or discourage individual students from taking the SAT essay.
  - Students who wish to take the essay must register for it between January 27, 2017 – February 12, 2017
  - Students may add the essay to their registration through their online College Board account or by calling the College Board.

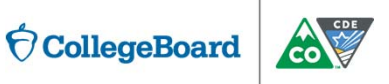

## **Colleges and the SAT Essay**

- The essay provides students a chance to show colleges they are ready for college level writing assignments.
- The essay may be required by some colleges and universities. To find out school's essay policies go to:

https://collegereadiness.collegeboard.org/sat/register/college-essay-

| SAT Essay Polic<br>Providers                                                                  | cies of Colleges | and Scholarship           |  |  |  |  |  |  |
|-----------------------------------------------------------------------------------------------|------------------|---------------------------|--|--|--|--|--|--|
| Browse by Country                                                                             | Browse by State  | Or Search by College Name |  |  |  |  |  |  |
| United States 🗸 🗸                                                                             | Colorado 🗸       | Search                    |  |  |  |  |  |  |
| Adams State University<br>Alamosa, CO 81101<br>Contact Institution for Information            |                  |                           |  |  |  |  |  |  |
| Aims Community College<br>Greeley, CO 80634<br>Contact Institution for Information            |                  |                           |  |  |  |  |  |  |
| American Diesel Automotive College<br>Denver, CO 80223<br>Contact Institution for Information |                  |                           |  |  |  |  |  |  |
| American Sentinel University Aurora, CO 80014 Contact Institution for Information             |                  |                           |  |  |  |  |  |  |
| Anthem College: A<br>Aurora, CO 80011<br>Contact Institution for I                            | urora            | ution Site                |  |  |  |  |  |  |

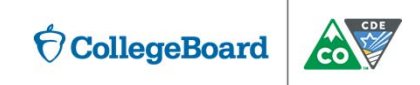

policies

#### What the Essay Measures

- The SAT Essay assesses how well the student understands a passage and can use it as the basis for a well-written, thought-out discussion.
- The essay will be scored between 1 and 4 points in each of three categories:
  - Reading: students show that they understood the passage including important details and their use of textual evidence.
  - Analysis: students demonstrate an understanding of how the author builds an argument by examining the author's use of reasoning and persuasive techniques and supporting claims with well-chosen evidence from the passage
  - Writing: students responses are evaluated for focus, organization, and precision, with an appropriate style and tone that varies sentence structure and follows the conventions of standard written English.

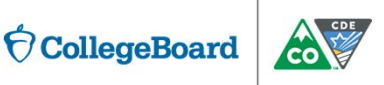

### **Informing Students and their Families**

- Share the Essay Information Sheet
- Provide resources for families to understand more about the essay:
  - About the Essay <u>https://collegereadiness.collegeboard.org/sat/inside-the-test/essay</u>
  - College Essay Policies <u>https://collegereadiness.collegeboard.org/sat/register/college-essay-policies</u>
  - Essay Scoring Guide <u>https://collegereadiness.collegeboard.org/sat/scores/understanding-scores/essay</u>
- Share sample prompts and practice materials
  - https://collegereadiness.collegeboard.org/sample-questions/essay

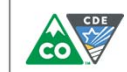

**CollegeBoard** 

## **Registering for the Essay**

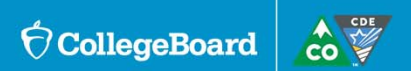

## **Register Online for the Optional Essay**

#### Logistics

- For the school day administration of the Colorado SAT in April, students can add the essay to their registration at no charge.
- Students may register online at <u>www.collegeboard.org</u> or by calling the College Board's Colorado help center at 866-917-9030, Option 2.
- We recommend having interested students update their registration during the school day so that you can assist if they have a problem.
- If students will be updating their online registration at home, be sure they have a copy of the Essay Information Sheet to assist them during the registration process.

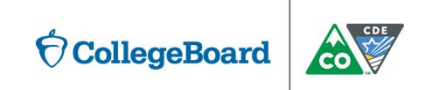

#### **Create a College Board Account**

#### Go to collegeboard.org and complete the requested information

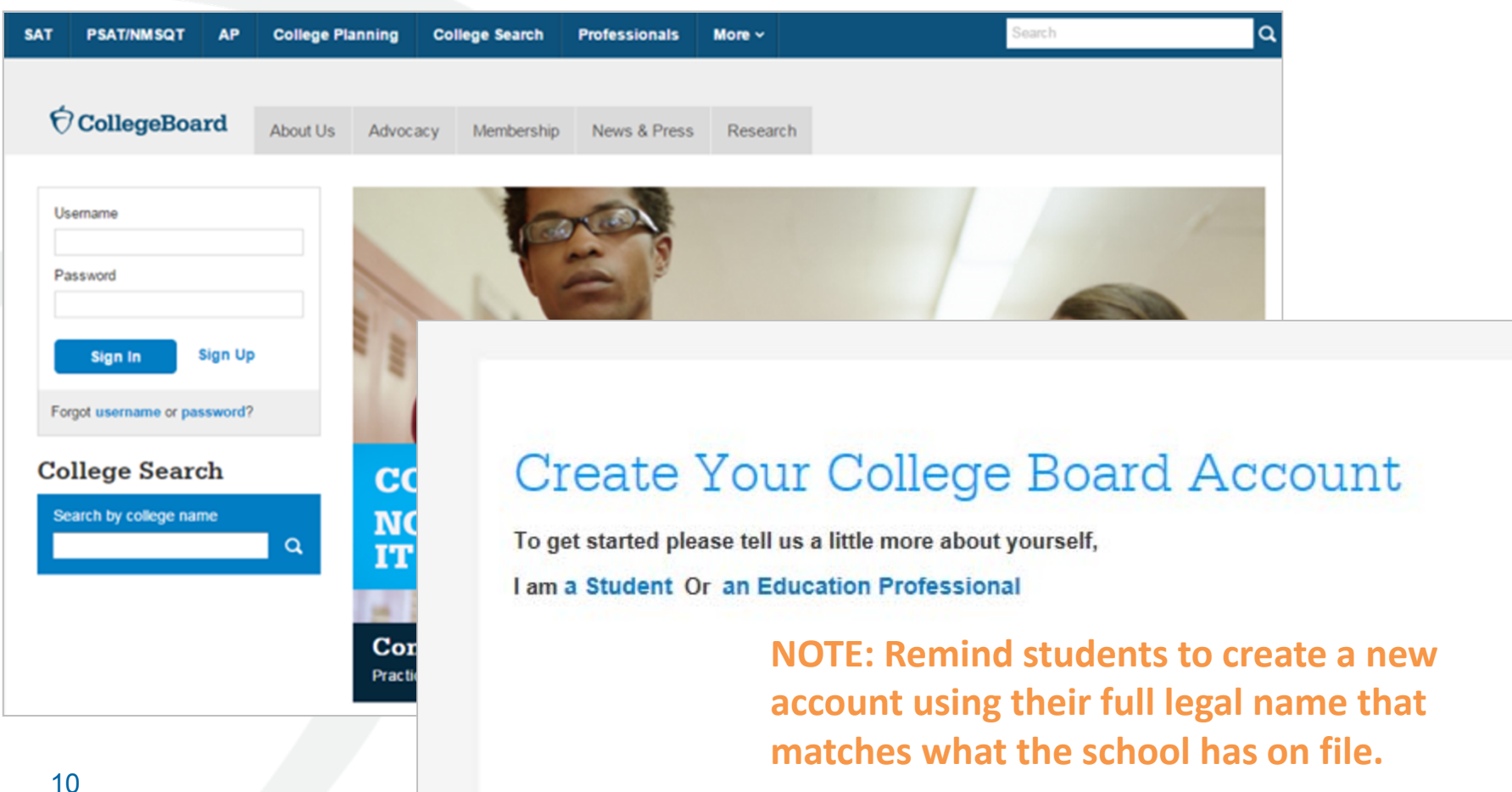

#### **Use an Existing College Board Account**

#### Provide username and password

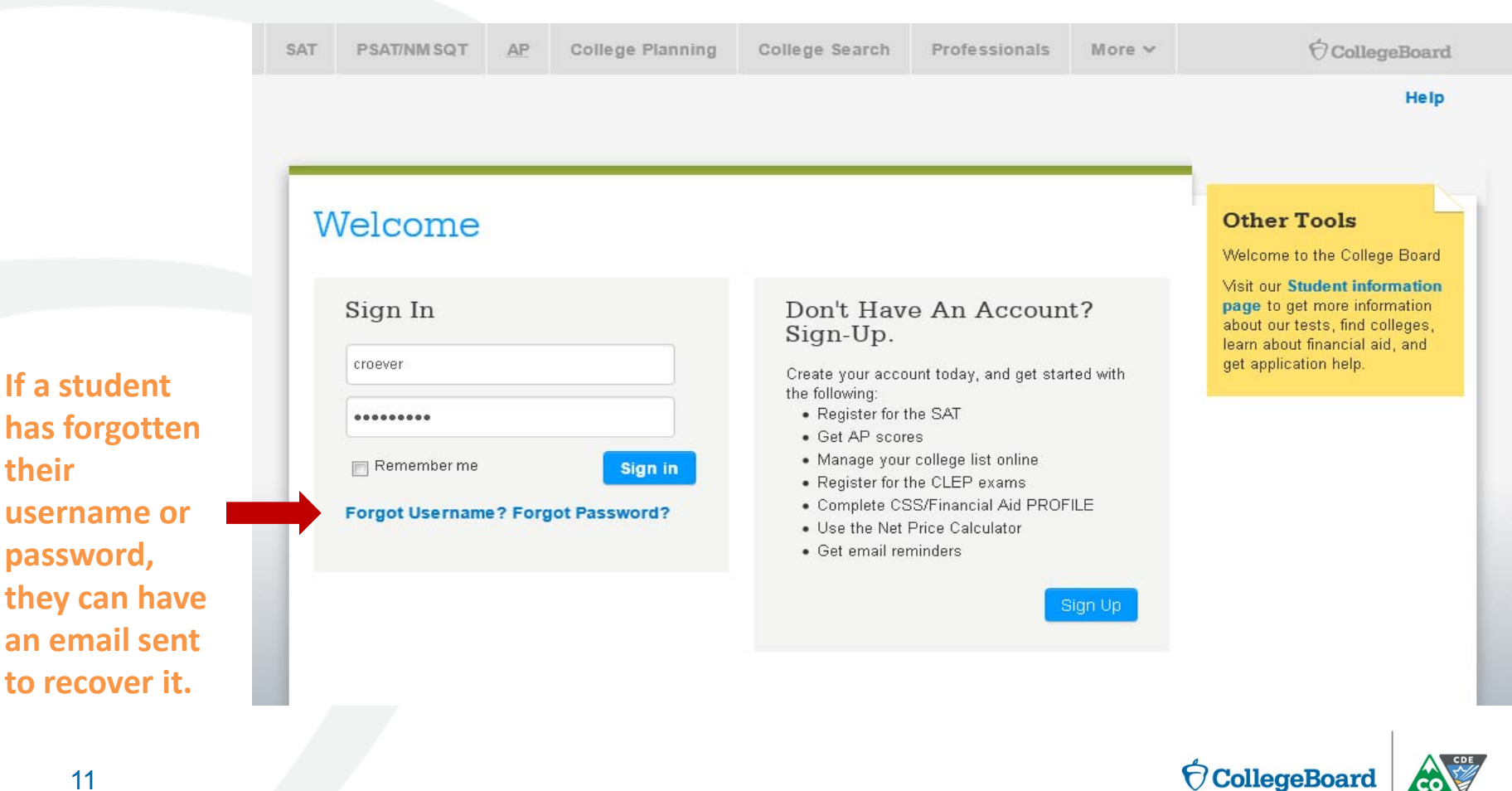

their

## My SAT

- Choose My SAT from the left-hand navigation bar.
- Select "Change Registration" from the MySAT homepage.

NOTE: If a student does not see their registration after logging in, call customer service, 866-917-9030, for assistance.

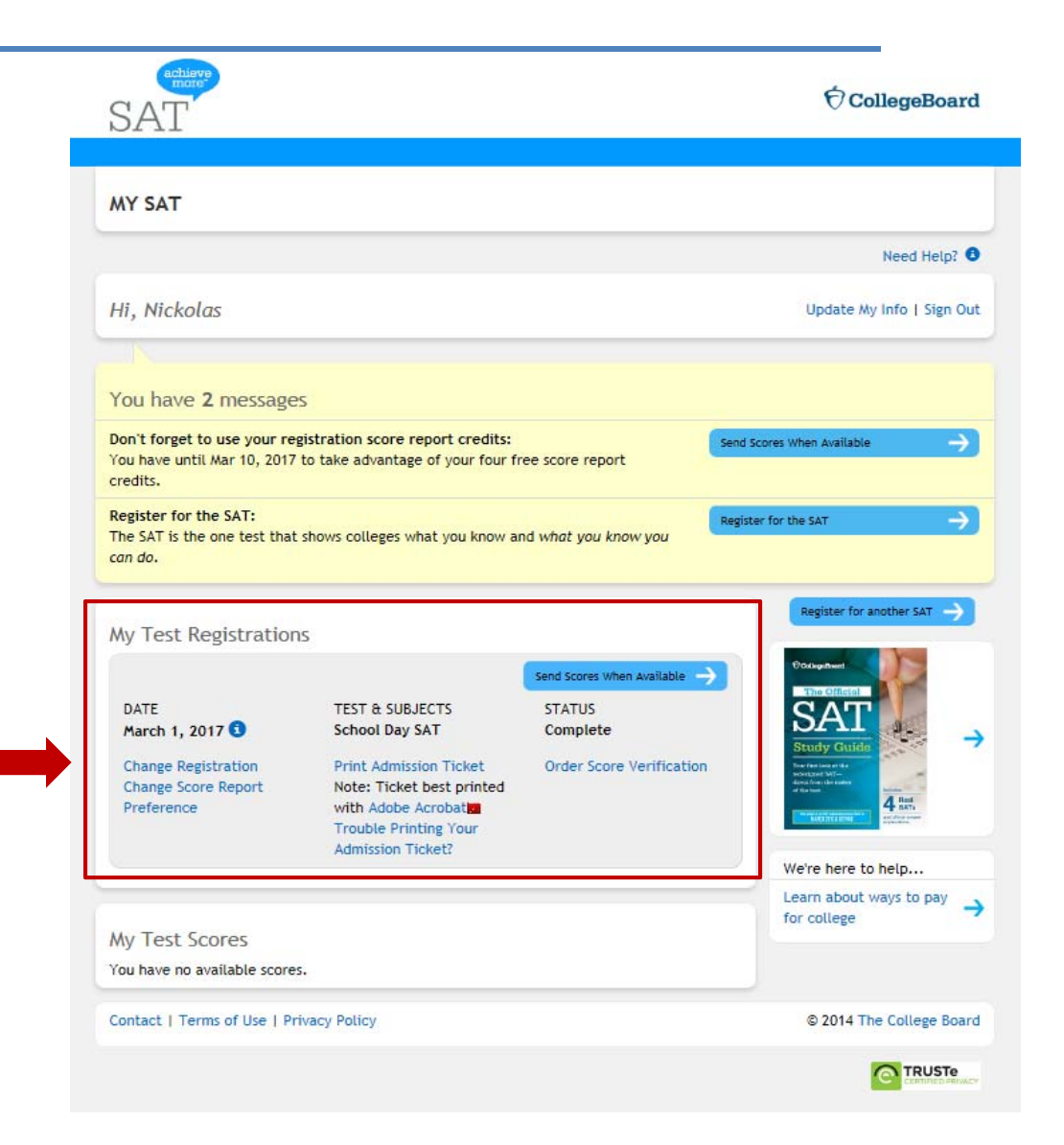

#### **Register Online for the Optional Essay**

 Select "Add the essay to my registrations" from the Change Your Registration page

| CollegeBoard SAT Registration                                                                                                    |                                                                                                    |                                                                                                    |  |  |  |  |  |
|----------------------------------------------------------------------------------------------------|----------------------------------------------------------------------------------------------------|----------------------------------------------------------------------------------------------------|--|--|--|--|--|
| Change Your SAT Registration You can now make changes to your test, test date, test center and/or personal information online. Just click the link next to the change you would like to make. Additional fees may be required.                                                                                                    |                                                                                                    |                                                                                                    |  |  |  |  |  |
| Note: There is NO fee associated with changing this information.                                                                                                    |                                                                                                    |                                                                                                    |  |  |  |  |  |
| Internet         Renge Phote                                                                                                    | Student Name:<br>Student Address:<br>Email:<br>Birth Date:<br>Sex:<br>High School:<br>Grade:<br>Graduation:<br>Student ID: | Nickolas A Scheel<br>19600 S Vermont Ave<br>Beaumont, TX 77703<br>nscheel_nsasteve@epsilon.cbreston.org<br>10/22/2001<br>Male<br>220515<br>MATIGNON HIGH SCHOOL<br>CAMBRIDGE, MA 02140<br>12th grade or higher<br>5/2017<br>NSCHEEL ()<br>Change my personal information |  |  |  |  |  |
| Test Date:       March 1, 2017       Test Type:       SAT       Test Center:       08400:       KENT COUNTY ILC         Registration Number:       0000169576       Test Services:       None       631 RIDGLEY STREET STE 19         Add the essay to my registration       Ve're sorry, this registration is not available for a test center change |                                                                                                    |                                                                                                    |  |  |  |  |  |

Return to My SAT

## **Register Online for the Optional Essay**

- Once the "Add the essay to my registration" link is selected, a confirmation message is presented.
- Click OK to continue.

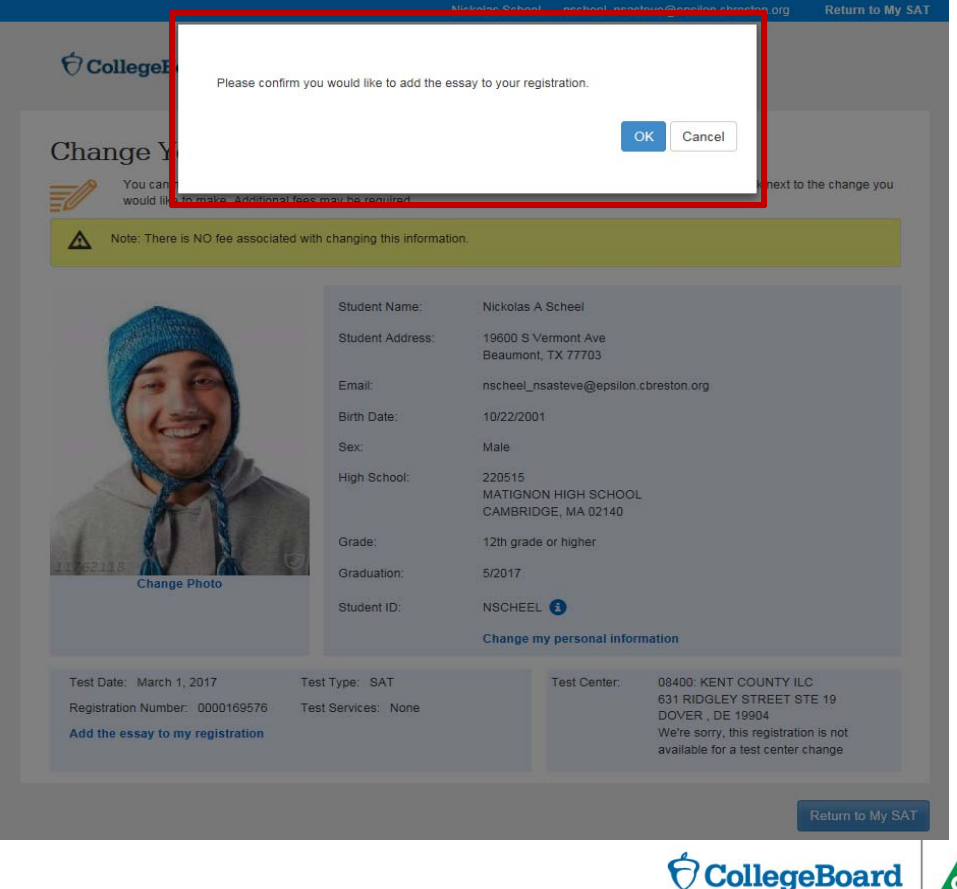

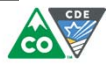

#### **Checking the Completed Registration**

 Students can review their updated registration

| € CollegeBoard   SA                                                                                            | T Registr                                                                                                    | ation                                                                                                    |                                                                                                    |                                                                                                    |
|----------------------------------------------------------------------------------------------------|----------------------------------------------------------------------------------------------------|----------------------------------------------------------------------------------------------------|----------------------------------------------------------------------------------------------------|----------------------------------------------------------------------------------------------------|
| Change Your SAT with<br>You can now make changes to you<br>would like to make. Additional fees                 | th Essay Re<br>r test, test date, test center<br>may be required.                                                          | egistra<br>er and/or perso<br>n.                                                                                                    | ation<br>anal information on                                                                                                    | line. Just click the link next to the change you                                                                                                    |
| Image: wide wide wide wide wide wide wide wide                                                                 | Student Name:<br>Student Address:<br>Email:<br>Birth Date:<br>Sex:<br>High School:<br>Grade:<br>Graduation:<br>Student ID: | Nickolas A<br>19600 S V<br>Beaumont<br>nscheel_n<br>10/22/200<br>Male<br>220515<br>MATIGNO<br>CAMBRID<br>12th grade<br>5/2017<br>NSCHEEL<br>Change m | N Scheel<br>fermont Ave<br>, TX 77703<br>sasteve@epsilon.of<br>1<br>N HIGH SCHOOL<br>GE, MA 02140<br>e or higher<br>. 3<br>hypersonal inform | :breston.org                                                                                                    |
| Test Date: March 1, 2017 Test<br>Registration Number: 0000169576 Test<br>Remove the essay from my registration | t Type: SAT with Essay                                                                                                    | >                                                                                                    | Test Center:                                                                                                    | 08400: KENT COUNTY ILC<br>631 RIDGLEY STREET STE 19<br>DOVER, DE 19904<br>We're sorry, this registration is not<br>available for a test center change |
|                                                                                                    |                                                                                                    |                                                                                                    |                                                                                                    | Return to My SAT                                                                                                    |

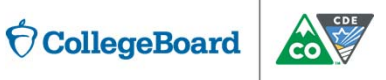

# Removing the Optional Essay from a Registration

If the student would like to remove the essay, select the link to "Remove the essay from my registration" link before the 2/12 deadline.

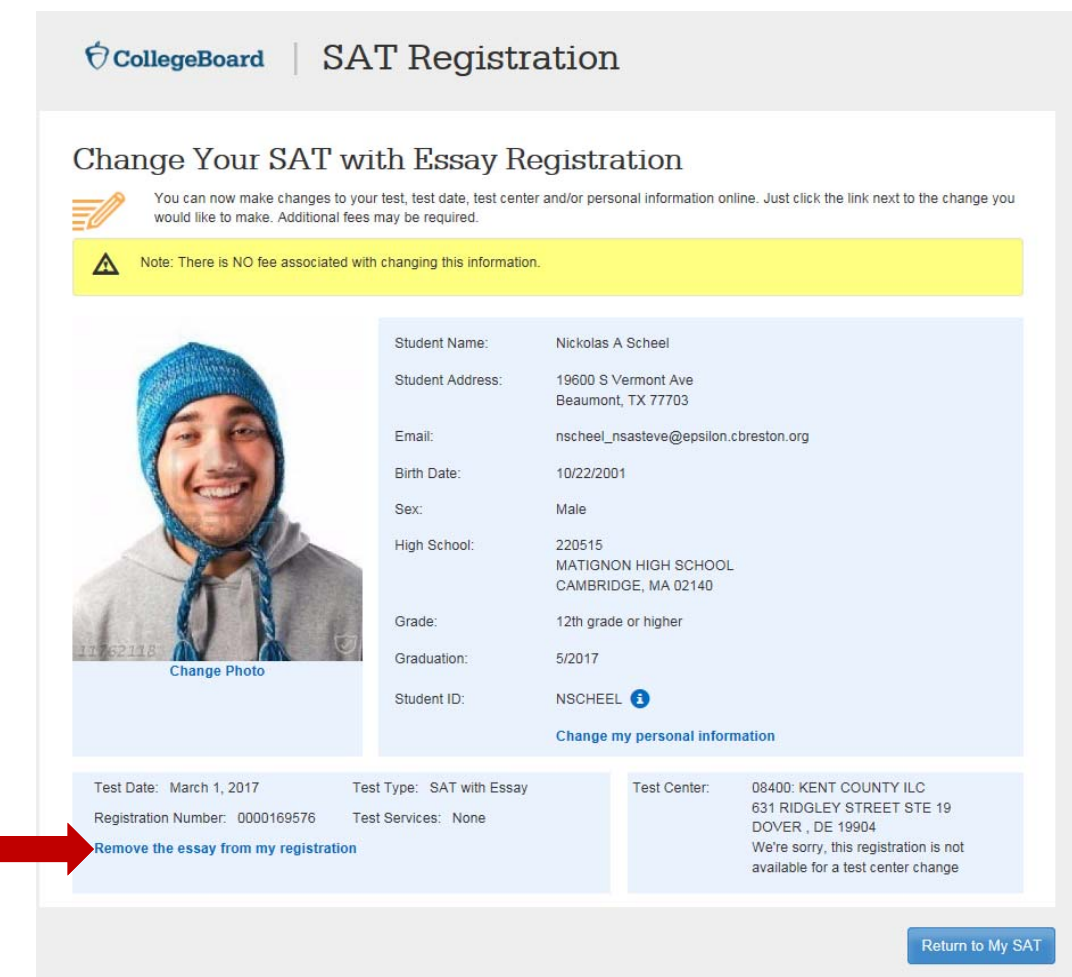

## **Register Online for the Optional Essay**

- Once the "Remove the essay to my registration" link is selected, a confirmation message is presented.
- Click OK to continue.

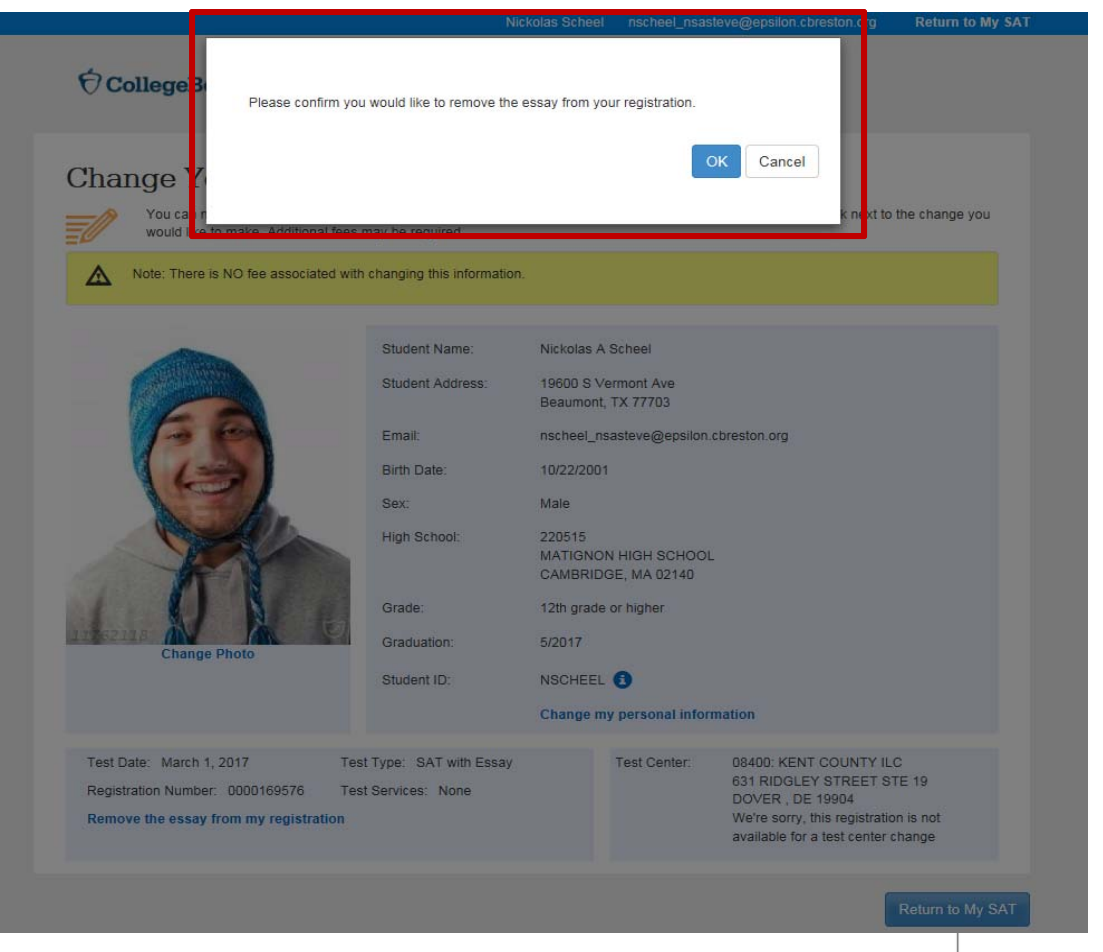

#### **Updating Registration by Phone**

- Students or their parents may call to register for the essay.
- Call 866-917-9030, Option 2
- When calling students will need
  - ▶ to provide their legal first, last name, date of birth, and school name

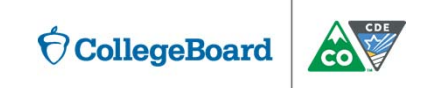

# **Monitoring Registrations**

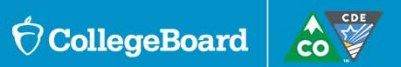

## **Monitoring Registrations**

As the Testing Center Supervisor, it will be important to monitor registrations so you can:

#### Be sure interested students update their registration during the window

During the opt-in window, you can check the Roster Report to determine which students have successfully updated their registration. The report is updated nightly.

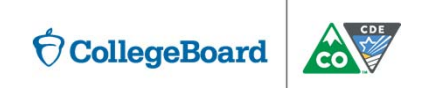

## **Monitoring Registrations**

As the Testing Center Supervisor, it will be important to monitor registrations so you can:

#### Be prepared for the number of rooms you will need for testing

- After the opt-in window closes on February 12, you should run the Roster Report to identify how many students will be taking the SAT with Essay in order to determine how many separate rooms you will need for testing.
- Students taking the essay must be in separate rooms from students not taking the essay.
- Once the Online Attendance Roster and Nonstandard Accommodations Roster (NAR) is available you can refine your room planning even further.

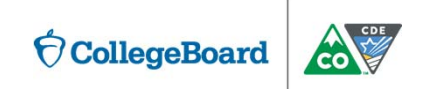

# How can I be sure my students have registered?

- Use the College Board Report Portal to monitor
- Run the Roster Report

| CollegeBoard Assessment Reporting |                    |     |         |            |        |  |  |  |
|-----------------------------------|--------------------|-----|---------|------------|--------|--|--|--|
| Reports Center                    |                    |     |         |            |        |  |  |  |
| ≡Reports   NAPA                   |                    |     |         |            |        |  |  |  |
| SELECT                            | Summary            | SAT | PSAT 10 | PSAT/NMSQT | Roster |  |  |  |
| ACADEMIC YEAR                     | Sep 2016 - Aug 201 | 17  | ~       |            |        |  |  |  |
|                                   | Run Cance          | 2]  |         |            |        |  |  |  |

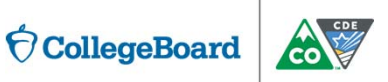

#### **Roster Report**

#### **Review Students Registered by Test Date**

| CollegeBoard Assess                                                                                                   | sment Reporting |              |                          |                |            |     |                                | John Smith   | ±                                          |                                                         |
|----------------------------------------------------------------------------------------------------|-----------------|--------------|--------------------------|----------------|------------|-----|--------------------------------|--------------|--------------------------------------------|---------------------------------------------------------|
| Reports Center Downlos                                                                                                | ad Center       |              |                          |                |            |     |                                | HE           | )<br>LP                                    |                                                         |
| Reports New York City Department of Education / Fordham High School for the Arts List: All Studenta (182)      SEARCH |                 |              |                          |                |            |     |                                |              |                                            |                                                         |
| < Back to Summary<br>Report Updated Dec. 5, 2015   25200 Test Takers<br>SAT Spring 2016 Roster Report Details         |                 |              |                          |                |            |     |                                |              |                                            | +/- Customize This Table                                |
| <b>Roster Report Filters</b>                                                                                          |                 |              |                          |                |            |     | Check All                      | Cloar All Re | store to default                           | Cancel Apply                                            |
| Student Name / Student ID                                                                                             | Q, Create       | PDF from Se  | elected                  |                |            |     | Basic Student                  | info         | Registration Info                          | Scores                                                  |
| Student Name                                                                                                    | Student<br>ID   | Grade        | Access<br>Code           | Total<br>Score | erw<br>T   |     | Pace / Ethn Date of Birt Grade | icity<br>h   | Access Code  Test Center  Test Center Name | Test & Cross-test Scores Subscores Subscores Benchmarks |
| Ŷ                                                                                                    | ¢               | \$           | Ŷ                        | \$             | \$         |     |                                |              | Test Center City                           | Percentiles details                                     |
| Antun, Katlyn R.                                                                                                    | 000123456       | 11th<br>11th | N39484512Y<br>N39484512Y | 1298           | 540<br>410 |     |                                |              |                                            | National Merit Details     AP Potential                 |
| 🗌 Ball, Jake D.                                                                                                    | 000123456       | 11th         | N39484512Y               | 987            | 563        | ιL  |                                |              |                                            |                                                         |
| Carollo, Allyson G.                                                                                                   | 000123456       | 11th         | N39484512Y               | 1104           | 343        | ~~~ |                                |              |                                            |                                                         |
| Ciccone, Leonie A.                                                                                                    | 000123456       | 11th         | N39484512Y               | 1002           | 320        | 348 | N/A                            | N/A          |                                            |                                                         |
| Collard, Sonya D.                                                                                                    | 000123456       | 11th         | N39484512Y               | 1098           | 330        | 333 | Y                              | Y            |                                            | CollegeBoard                                            |

23

#### Questions

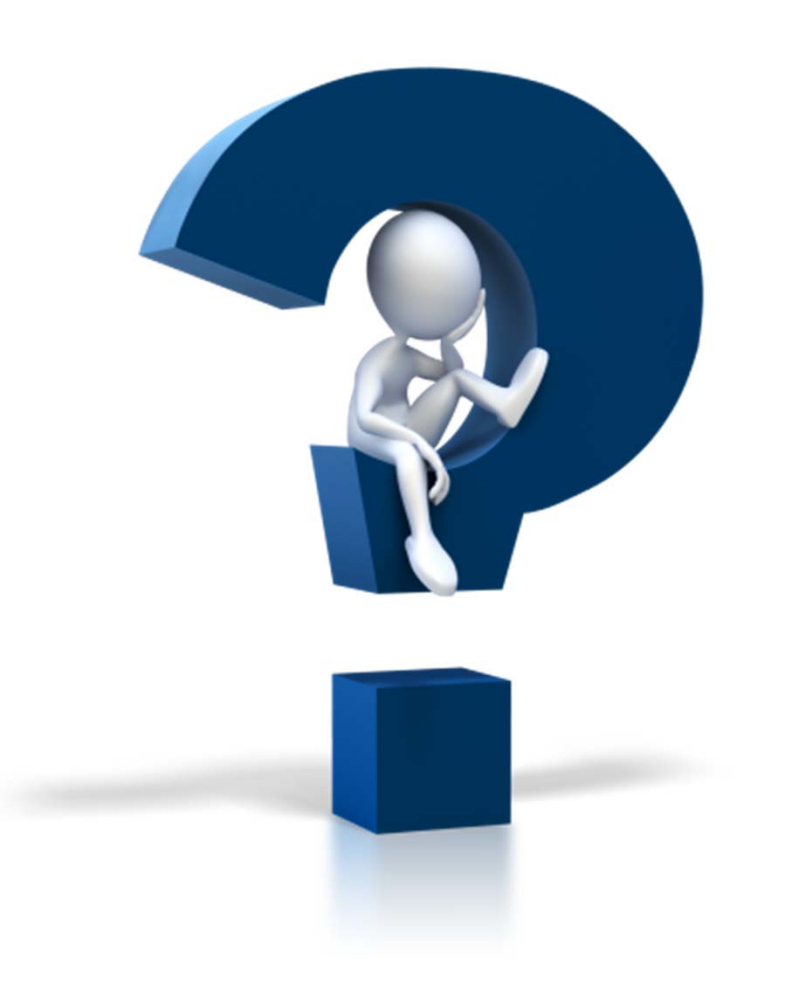

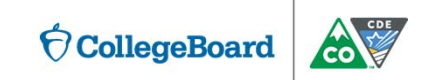

#### **Educator Contact Information**

Colorado Website: www.collegeboard.org/colorado

College Board's Colorado School Day Support:

1-866-917-9030 (6:30am to 4:00pm MT) SATSchoolDaySupport@collegeboard.org

Colorado Department of Education:

Will Morton

303.866.6997 Morton\_W@cde.state.co.us Jared Anthony

303.866.6932 Anthony J@cde.state.co.us

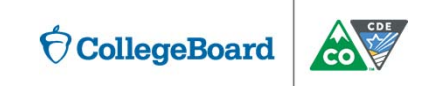